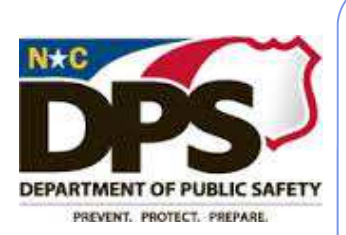

This is a Learning Management System update for

Safety staff who are desig-

nated as Basic Instructor

Lead Training (ILT) Ad-

Questions regarding any

directed to a DPS LMS

DPS

LMS

Numbers

content should be

Administrator.

ministrators.

Department of Public

# North Carolina Learning Center

## DPS ILT Update

#### Ma y I, 2014

#### Volume I, Issue I

## Location, Location, Location

When entering the location for a session, if you can't find the location by drilling down, you can enter a keyword search. If you are still not able to find the location, send an email to DPS LMSHelp@ncdps.gov to have the location added.

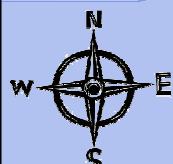

## **Completing A Session**

In order for your session to show a status of COMPLETED, you must submit the roster. Otherwise your session will stay in an AP-PROVED status. Refer to Step 15 forward of the job aid on entering a session for instructions for this. You should review sessions that you enter periodically to ensure they are showing a completed status. Submit Roster

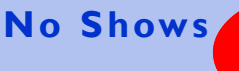

SHOW As of 4/21/2014 there are 1627 DPS employees listed as a "no show" for a DPS training session.

Please be aware that when you set up a roster in the LMS before a session and do not mark the user as having attended, it will show as a "no show" on the user's transcript.

If you have prior notification that a student will not be attending the training session, remove them from the roster before submitting the roster. This will change their status to withdrawn. If you do NOT receive notification, leave the student as having not attended and the status will be "no show". Also note that if an employee has pre-registered for a course (with OSHR or DPSHR, for example) and they cannot attend the session, they should WITH-**DRAW** from the session. Otherwise they will be listed as a "no show".

There is a No Show custom report shared with all ILTs that you should review. To view the report, select CUSTOM REPORTS from the REPORTS tab. You can then refresh the report under the ACTIONS column.

## Instructor Evaluators

SS 🖄 🔛 🛐 🕺 SS

If your training session includes an instructor evaluator, in the details portion of your session, that evaluator would be listed in the Instructor Evaluator Field.

Instructor Evaluator (Enter User Staff

#### **HR New Employee Orientation**

ID):

Remember when entering sessions of HR New Employee Orientation to select "ASSIGN, APPROVE, and REGIS-TER" as the enrollment option. This is what allows the employee to complete the online acknowledgment.

## **Supervisory Reminder**

Please remind supervisors at your work locations to monitor pending training requests. This is especially important for HR, Beacon, and Other training events offered in the LMS Catalog for users to pre-register for. A supervisor can view pending training requests by click on the MY TEAM tab.

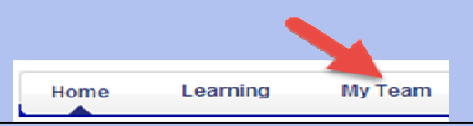

## **Training Hours**

Please make sure when entering a session that the session duration (training hours) matches the credit hours for the courses. If you are unsure of the credit hours for a course, please contact an LMS Administrator.

January 1,2014 thru April 1,2014

7621 **DPS** Completed Sessions entered in the LMS

232,906 Hours of Training recorded

61% of DPS **Employees have** utilized the LMS in some way

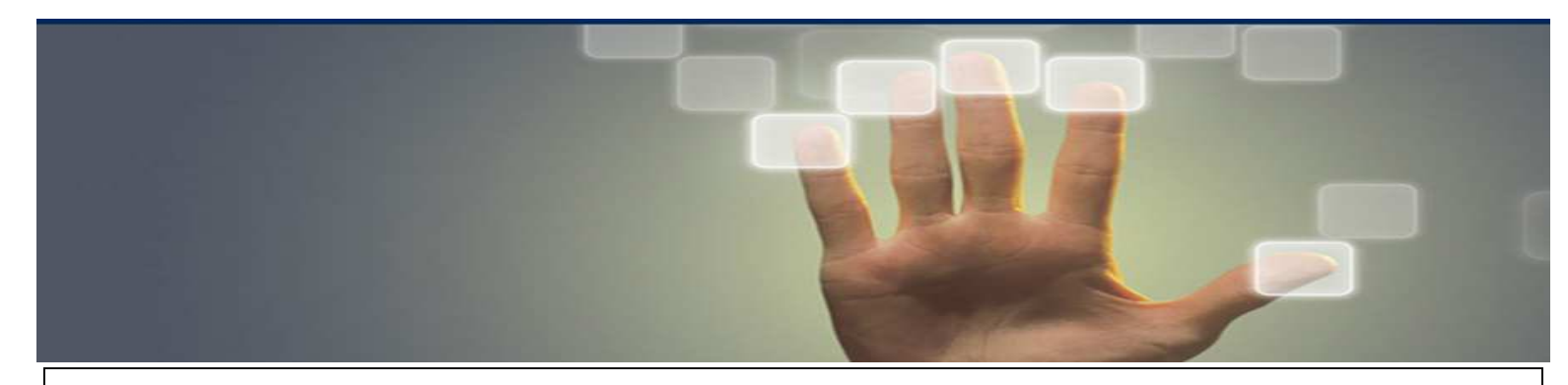

## Instructor Requirements

Every session should have an instructor. The only time an instructor would not be listed on a session is if it is:

> CBT or Vendor Related or Contractor

Top 5

LMS

**Mistakes** 

**ILTs Make** 

Hours

Roster

4. Selecting the Wrong Event

5. Enrolling the

an Event

Wrong Person in

**KEEP** 

CALM AND

RF

CAREFUL

I. No Instructor

2. Training Hours do not Match Credit

3. Not Submitting the

COOPS

In those cases, the appropriate category would be chosen on the details portion of your session in the **Other Instructor** Field.

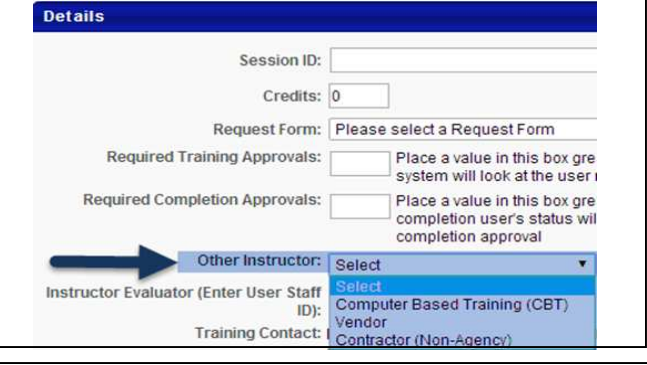

#### Helpful Hint: Individual Employee Transcript Status Report

If you need to view the transcript for an individual employee instead of an entire org unit, you can select USERS under the USER CRITRA section. Then click 🛛 ଯ to search to search for the employee.

You can also use the Filter by Training Status section to further enhance your report. Click the 🖂 on the right hand side and select the statuses you want in the report. For example, if you only want PAST DUE trainings to appear on the report, only select PAST DUE.

| Transcript Status Report                 |             | Select Criteria        |         |                  |
|------------------------------------------|-------------|------------------------|---------|------------------|
|                                          |             | RG UNIT                |         |                  |
| Report Criteria                          |             | osition                |         |                  |
| Displays the status of training items or |             | cost Center            |         |                  |
|                                          |             | roup                   |         |                  |
|                                          |             | mployee Group          |         |                  |
| DATE CRITERIA                            |             | mployee Subgroup       |         |                  |
| Date Criteria:                           |             | OC Code                |         |                  |
|                                          |             | ersonnel Area          |         |                  |
|                                          |             | ducation Level         |         |                  |
|                                          | 0           | ord Path Structure     |         |                  |
| USER CRITERIA                            |             | County Code            |         |                  |
|                                          | P           | ay Scale Type          |         |                  |
|                                          | P           | ay Scale Area          |         |                  |
| Use                                      | r Criteria: | Jsers                  |         |                  |
|                                          | S           | Select Criteria        | •       |                  |
|                                          |             |                        |         |                  |
|                                          |             |                        |         |                  |
|                                          |             |                        |         |                  |
|                                          |             |                        |         |                  |
|                                          |             |                        |         | <b></b>          |
|                                          |             |                        |         |                  |
|                                          |             |                        |         |                  |
| Filter by Training Status                |             |                        |         |                  |
| Check All/Clear All                      |             |                        |         |                  |
| Approved                                 | (omnt       | Not Activated          | Rending | Completion       |
| C Approved C E                           | cempt c     |                        |         | gcompletion      |
| Cancelled E                              | kpired 📃    | Not Started            | Pending | g Evaluation     |
| Completed Fa                             | ailed 🥄     | Past Due               | Pending | g Grade          |
| Denied In                                | Progress    | Pending Acknowledgment | Pending | g Prerequisite   |
| Discontinued In                          | complete    | Pending Approval       | Pending | g Prior Training |

#### Where to Go & Who to Call

Email: DPS\_LMSHelp@ncdps.gov

#### ILT Job Aids and Instructions:

www.ncdps.gov > FOR EMPLOYEES > LEARNING MANAGEMENT SYSTEM https://www.ncdps.gov/Index2.cfm?a=000002,002826,002828

Exception Requested No Show

#### LMS System Administrators :

Penney Mizell-Brooks 919.457.1180 Penney.Mizell-Brooks@ncdps.gov

**Crystal Lupton** 919.367.7108 Crystal.Lupton@ncdps.gov